# Adding or Changing a Device for Multi-Factor Authentication with ID.me

Last modified on 07/29/2025 2:48 pm EDT

After you have had your identity verified through ID.me and been approved in DrChrono, you can send electronic prescriptions for controlled substances (EPCS). With ID.me there are two ways you can perform multi-factor authentication (MFA) to send prescriptions: a **push notification** or a **code generator**.

### Setup

Under Account > Provider Settings > eRx Info you can see which option of 2-factor authentication (2FA/MFA) is set up for your account. You can set up both types but only one can be used as the primary device.

1. To set up a new device, you will need to complete the process in your ID.me account, or from DrChrono you can click on the link that says **Update MFA Device**.

| Account Settings                                                                                                    |                                                                  |                 |                |          |       |                |             |          |                  |  |
|----------------------------------------------------------------------------------------------------|------------------------------------------------------------------|-----------------|----------------|----------|-------|----------------|-------------|----------|------------------|--|
| Profile G                                                                                                    | eneral Email                                                     | Medical Billing | eRx Info       | Services | Usage | My Billing     | Sample Data | Security | Patient Payments |  |
| Identity Confirmation<br>Your identity has now been confirmed. To adjust future EPCS permissions, visit the EPCS Permissions Page<br>ID.me Device Information |                                                                  |                 |                |          |       |                |             |          |                  |  |
|                                                                                                    | What happens to my MFA when I change my phone? Update MFA Device |                 |                |          |       |                |             |          |                  |  |
|                                                                                                    | Name                                                             |                 | Option         |          |       | Primary Device | •           |          |                  |  |
|                                                                                                    | android                                                          |                 | Generate 2FA K | ey       |       | Is Primary     |             |          |                  |  |
|                                                                                                    |                                                                  |                 |                |          |       |                |             |          |                  |  |

#### 2. Once you have logged into ID.me, click on Sign In & Security.

| OVERVIEW PROFILE SI | GN IN & SECURITY MY WALLET               |                     |                        |           |
|---------------------|------------------------------------------|---------------------|------------------------|-----------|
|                     | () My Profile                            | My IDs              |                        | 2 Active  |
|                     |                                          | V MEDICAL PROVIDE   | R                      |           |
|                     |                                          | S VERIFIED IDENTITY |                        |           |
|                     | Member Since October 2020<br>:@gmail.com | Identity            | VERIFIED<br>10/01/2020 | Manage II |

3. You will then be prompted to sign in using the multi-factor authentication (MFA) method which involves 3 steps.

| ID.me                                                                                                    | ID.me                                                                                                    | ID.me                                                                                                    |
|----------------------------------------------------------------------------------------------------|----------------------------------------------------------------------------------------------------|----------------------------------------------------------------------------------------------------|
| COMPLETE YOUR SIGN IN                                                                                                    | COMPLETE YOUR SIGN IN                                                                                                    | COMPLETE YOUR SIGN IN                                                                                                    |
| (2)—(3) You have the following multi-factor suther traction                                                                 | Receive authentication code via phone                                                                                                    | (1)(3)<br>Confirm your phone number                                                                                                    |
| methods enabled. Choose one to finish signing in.                                                                           | <b>[</b> * <b>(</b> *                                                                                                    | Please check your phone for the 6-digit code that<br>we just sent to you at (***) *** *801.                                                              |
| Text Message or Phone Call<br>Get a 6-digit code by text message or phone<br>call.                                          | Text me Call me You will receive a code at the following number                                                                                          | Enter the 6-digit code                                                                                                    |
| Select                                                                                                    | (***)***-*801                                                                                                    | Didn't receive the code? <u>Send it again</u>                                                                                                    |
| Push Notification<br>Approve sign-ins via push notifications sent<br>to the ID.me Authenticator mobile app.                 | Coxinue                                                                                                    | Continue                                                                                                    |
| Select                                                                                                    | Go back                                                                                                    | Ga∰ack                                                                                                    |
| Code Generator Application     Generate verification codes via code     generator apps like ID.me Authenticator.     Soloct | If you've changed phone numbers or carriers from<br>when you previously set up multi-factor<br>authentication, please <u>update your settings here</u> . | If you've changed phone numbers or carriers from<br>when you previously set up multi-factor<br>authentication, please <u>update your settings here</u> . |

- 4. Next, if you need to add a new device (for example, if you purchased a new phone), you can click the trash can
- ( 1) icon to delete the old device.

| OVERVIEW   | PROFILE SIGN IN & SECURITY MY WALLET                                                                                                    |
|------------|----------------------------------------------------------------------------------------------------|
| urity      | Securing Your Account                                                                                                    |
| ssword     | Set up at least one backup option to add an extra layer of security to your account.<br>With multi-factor authentication, even if someone guesses your password, they won't be able to sign in as you.                                                                                                    |
| vacy       | Your Multi-Factor Sign in Method                                                                                                    |
| gins       | Push Notification Add                                                                                                    |
| se Account | Approve sign-ins via Push Notifications sent to the ID.me Authenticator mobile app.           I Phone 6s Plus         Image: Comparison of the instruction of the instruction of the |
|            | •••••       Code Generator         Generate verification codes via code generator apps like ID.me Authenticator to sign in.       Add                                                                                                    |
|            | Added Oct 28, 2020 DrChrono Inc. Rename                                                                                                    |

Click **Set Up**, to connect a new or additional (MFA) device.

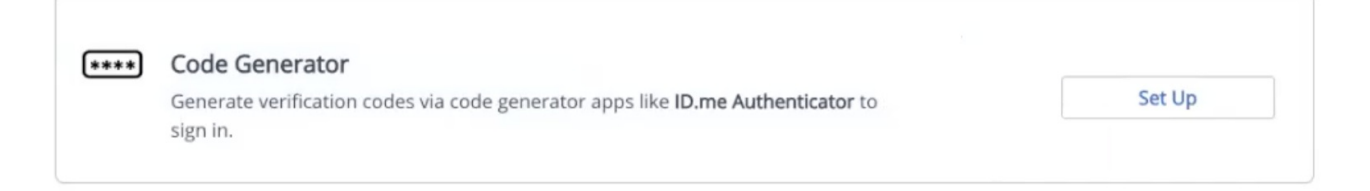

5. Next you will need to secure your account with a text message, email, or with a barcode (QR code) key.

| If the QR code fails to function,                                                                                                    | use the text message option as an alternative method. |
|----------------------------------------------------------------------------------------------------|-------------------------------------------------------|
| ID.me                                                                                                    |                                                       |
| SECURE YOUR ACCOUNT                                                                                                    |                                                       |
| 1-2-3                                                                                                    |                                                       |
| To enroll with your phone number using an activation<br>link, you will need version <b>1.5.0 or greater</b> of the ID.me<br>Authenticator app to proceed. |                                                       |
| () How do I check or update my app? <u>Learn more</u>                                                                                                    |                                                       |
| Choose app download method                                                                                                    |                                                       |
| Please download the ID.me Authenticator app to<br>your smartphone or tablet device to get started.                                                        |                                                       |
| Enroll in Code Generator with an activation link<br>* Use this option if you are currently on a mobile device                                             |                                                       |
| Text message Email                                                                                                    |                                                       |
| Your phone number                                                                                                    |                                                       |
| •                                                                                                    |                                                       |
| OR                                                                                                    |                                                       |
| Enroll with barcode / secret key                                                                                                    |                                                       |
| Continue                                                                                                    |                                                       |

With the text message, you will need to enter the code generated by the link sent to you.

| ID.m                                                          | e                                              |
|---------------------------------------------------------------|------------------------------------------------|
| SECURE YOUR                                                   | ACCOUNT                                        |
| (1)(2)                                                        | 3                                              |
| Confirm your                                                  | device                                         |
| Please check your code genera<br>6-digit code to complete sec | ator app and enter the<br>curing your account. |
| Enter the 6-digit code                                        |                                                |
| 97                                                            |                                                |
| Name your device                                              |                                                |
| ex. My iPhone                                                 | optional                                       |
| Continu                                                       | e                                              |
| Go back                                                       | (                                              |
|                                                               |                                                |

If you choose the QR code, you will need to click on the ( 🕕 ) icon to scan the code from the authenticator app.

| 9:41<br>◀ Messages |            | <b>?</b> |
|--------------------|------------|----------|
|                    | ID.me      | € =      |
| Push Notifica      | tion       |          |
| ID.ME              | @gmail.com |          |

6. After adding your device, return to DrChrono and navigate to Account > Provider Settings > eRx Info.

Locate the device you want to designate as your primary method for two-factor authentication (2FA/MFA), and click **Select as Primary Device** next to it.

This will set the chosen device as the main source for your authentication codes.

| Profile Gener  | ral Email                      | Medical Billing  | eRx Info        | Services    | Usage       | My Billing      | Sample Data      | Security | Patient Payments |
|----------------|--------------------------------|------------------|-----------------|-------------|-------------|-----------------|------------------|----------|------------------|
| Identity Conf  | irmation                       | now been confirm | ed. To adjust t | future EPCS | permission  | s, visit the EP | CS Permissions P | age      |                  |
| ID.Me Device   | e Informatio                   | on               |                 |             |             |                 |                  | ٦        |                  |
| N              | ame                            | Option           |                 | Prin        | mary Devic  | ,               |                  |          |                  |
| te             | est for generator              | Generate         | 2FA Key         | s           | elect as th | primary devi    | ce               |          |                  |
| 12             | Phone Xs Max                   | Push Not         | fication 2FA    | la          | Primary     |                 |                  |          |                  |
| Prescriber Ini | fO<br>ate License Nu<br>DEA Nu | mber             |                 |             |             |                 |                  |          |                  |

## **Registering Multiple Devices for MFA Code Generator**

You can register multiple devices to use as code generators for multi-factor authentication (MFA). When more than one device is set up, you will be prompted to select which device to use during authentication.

As a best practice, assign a unique nickname to each registered device (e.g., *MyiPhone*, *OfficeiPhone*, *MyiPad*, *OfficeiPad*) during setup. This helps you easily identify and select the correct device when prompted.

Each Code Generator produces a unique 6-digit code that refreshes every 30 seconds. Because each device will generate a different code, it's important to designate one as your primary device. Using nicknames allows you to quickly recognize the correct device associated with the authentication code required—especially when submitting a prescription.

## **Additional Questions?**

For more information visit ID.me's support article for more information.